## How to locate your property ID

- 1. Go to your county's appraisal district website:
  - a. <u>Bell County Appraisal District</u>
  - b. Coryell County Appraisal District
  - c. Hamilton County Appraisal District
  - d. Lampasas County Appraisal District:
  - e. Milam County Appraisal District
  - f. Mills County Appraisal District
  - g. San Saba County Appraisal District
- 2. Search by owners name or by any other means available to you.
- 3. If more than one record is returned, select each record and look at the map or legal description to verify the correct location.
- 4. Once the correct record is found, locate the property ID and use this number for the Property ID field on the form.